Checklist Testen Routeringsvoorziening TVS

Versie: 2.0 Datum: 16-04-2024 Status: Definitief

Voor vragen kunt u mailen naar tvs@dictu.nl

# Inhoud

| Inleiding                                  |
|--------------------------------------------|
| 1.1 Doel van dit document                  |
| 1.2 Doelgroep en gebruik van dit document3 |
| 1.3 Gerelateerde documenten                |
| 1.4 De laatste versie van dit document3    |
| 1.5 Verbetersuggesties                     |
| 2 Testcriteria voor aansluiten op TVS      |
| 2.1 Gegevens van uw aansluiting            |
| 2.2 Communicatie                           |
| 2.3 Browser                                |
| 2.4 DigiD en DigiD Machtigen               |
| 2.5 eTD diensten12                         |

## 1 Inleiding

### 1.1 Doel van dit document

Dit document bevat de testcriteria die DICTU aan de aansluiting van een ICT Software leverancier of een individuele dienstverlener op de routeringsvoorziening TVS stelt. Deze testcriteria dragen bij aan een veilig, eenduidig en correct gebruik van TVS en de achterliggende authenticatiediensten.

#### 1.2 Doelgroep en gebruik van dit document

Deze Checklist Testen is bedoeld voor:

- Overheidsinstellingen en organisaties met een publiekrechtelijke taak (Hierna: Dienstaanbieders) die gebruik willen maken van de Routeringsdienst TVS waarmee alle door Wdo erkende inlogmiddelen worden ontsloten als authenticatiediensten;
- Leveranciers die aansluitingen ontwikkelen voor dienstaanbieders.

Ontwikkelaars van een webdienst gebruiken de checklist voor zelfcontrole. DICTU controleert periodiek en bij elke nieuwe aansluiting of een aansluiting aan de criteria in deze checklist voldoet.

Let op: de dienstaanbieder blijft altijd zelf verantwoordelijk voor de veilige en correcte werking van de systemen die op de Routeringsvoorziening TVS aansluiten.

| 1.3 | Gere | lateerde | documenten |
|-----|------|----------|------------|
|-----|------|----------|------------|

| Document                                              | Inhoud                                                                                                    |
|-------------------------------------------------------|----------------------------------------------------------------------------------------------------|
| Functionele beschrijving<br>TVS                       | Dit document bevat informatie over de functie van TVS voor dienstverleners.                                                                                                    |
| Toegang TVS t.b.v.<br>beoordeling Checklist<br>testen | Bevat aanvullende informatie voor het verlenen van toegang om de ingevulde<br>checklist testen te kunnen controleren (o.a. te whitelisten IP-adressen en BSN's<br>die toegang moeten krijgen) |
| TVS Keten<br>Communicatiekanalen                      | In dit document kunt u lezen wie deze partners zijn en hoe u zich kunt<br>aanmelden op hun communicatiekanalen.                                                                               |
| Handleiding<br>certificaatwissels op TVS              | Dit document bevat meer informatie over het certificaatwisselproces op TVS.                                                                                                    |

Deze documenten zijn te vinden op: https://dictu.nl/toegangverleningservice/documentatie-en-links

#### 1.4 De laatste versie van dit document

DICTU verbetert en verduidelijkt dit document met regelmaat. DICTU informeert dienstaanbieders per e-mail alleen bij wijzigingen met een grote impact. Controleer daarom zelf regelmatig of er een nieuwe versie van dit document op de website van DICTU staat.

#### 1.5 Verbetersuggesties

DICTU ontvangt graag uw suggesties om dit document te verbeteren. U kunt hiervoor contact opnemen met DICTU via <u>tvs@dictu.nl</u>.

## 2 Testcriteria voor aansluiten op TVS

## 2.1 Gegevens van uw aansluiting

Vul het formulier in en mail het aan tvs@dictu.nl

| TVSnummer | : |
|-----------|---|
|           |   |

#### Uw gegevens

| Naam           |  |
|----------------|--|
| Telefoonnummer |  |
| Emailadres     |  |
| Functie        |  |

| Handtekening | : |
|--------------|---|
|              |   |

De gevraagde gegevens vallen onder Privacy wet- en regelgeving welke is terug te vinden op <u>dictu.nl/privacy</u>.

## 2.2 Communicatie

| Nr. | Testcriterium                                                                                                    | ✓ | Toelichting |
|-----|----------------------------------------------------------------------------------------------------|---|-------------|
| C1  | Geen testdata of "under construction"-teksten<br>De pagina's of schermen voor en na de authenticatie<br>bevatten geen teksten of plaatjes die aangeven dat de site<br>"under construction" is. Deze bevatten ook geen<br>testgegevens of links naar testpagina's of -schermen.<br>Opmerking: geldt niet voor een preproductie-aansluiting.                                                                                                    |   |             |
| C2  | <b>Geen vermelding TVS</b><br>Nergens op de website of in de webapplicatie wordt er<br>vermelding gemaakt van de ToegangVerleningService of TVS.                                                                                                    |   |             |
| C3  | <ul> <li>Geen deeplinks</li> <li>Links naar authenticatiediensten voor 'meer informatie' verwijzen <ul> <li>voor DigiD naar <a href="https://digid.nl">https://digid.nl</a></li> <li>voor Machtigen naar <a href="https://machtigen.digid.nl">https://digid.nl</a></li> <li>voor Machtigen naar <a href="https://machtigen.digid.nl">https://digid.nl</a></li> <li>voor Machtigen naar <a href="https://machtigen.digid.nl">https://digid.nl</a></li> <li>voor Machtigen naar <a href="https://machtigen.digid.nl">https://digid.nl</a></li> <li>voor Machtigen naar <a href="https://machtigen.digid.nl">https://machtigen.digid.nl</a> (dus niet direct naar de betreffende pagina's)</li> <li>voor eHerkenning naar <a href="https://www.eherkenning.nl">https://www.eherkenning.nl</a></li> </ul></li></ul> |   |             |
| C4  | <ul> <li>Geen uitleg en geen bereikbaarheidsgegevens</li> <li>Afnemer geeft nergens uitleg (zoals veelgestelde vragen)<br/>over DigiD en/of Machtigen en/of eHerkenning en/of de<br/>ToegangVerleningService (TVS). En nergens worden<br/>bereikbaarheidsgegevens (zoals het telefoonnummer of e-<br/>mailadres) van de authenticatiediensten- en/of DICTU-<br/>Servicedesk vermeld.</li> <li>Indien er iets over DigiD of Machtigen moet worden<br/>vermeld, wordt voor DigiD verwezen naar<br/>https://digid.nl</li> <li>en voor Machtigen naar <u>https://machtigen.digid.nl</u></li> <li>voor eHerkenning wordt er verwezen naar<br/><u>https://www.eherkenning.nl/nl</u></li> </ul>                                                                                                    |   |             |
| C5  | Gebruik app stores<br>De app met TVS-toegang mag alleen via de officiële<br>appstores van Apple voor iOS en Google voor Android<br>worden gedistribueerd.                                                                                                    |   |             |

#### 2.3 Browser

| Nr. | Testcriterium                                                                                                    | ✓ | Toelichting |
|-----|----------------------------------------------------------------------------------------------------|---|-------------|
| T1  | <b>Betrouwbare verbinding</b><br>De inlogpagina van Afnemer met (de link naar) de<br>authenticatiedienst is beveiligd met een geldig TLS-<br>certificaat op een domein met DNSSEC. Het gebruikte<br>certificaat veroorzaakt geen (fout)meldingen in de browser<br>over de status of geldigheid van het certificaat.<br>De URL van het hoofd- en eventuele subdomein mogen geen<br>verwijzingen naar authenticatiediensten en TVS bevatten. |   |             |
| T2  | <b>Toegankelijkheid inlogpagina</b><br>De inlogpagina van Afnemer met (de link naar) de<br>authenticatiedienst heeft geen onderbrekingen zoals een<br>pop-up, nieuw window of tabblad.                                                                                                    |   |             |
| Т3  | Schermgedrag bij annuleren<br>Als de gebruiker het authenticatieproces annuleert (SAML-<br>statuscode "AuthnFailed"), komt de gebruiker terug op de<br>inlogpagina vanwaar getracht is de authenticatie te starten.<br>Dit gebeurt in hetzelfde browserscherm. Er dient een<br>melding getoond te worden met de mededeling dat het<br>inloggen is geannuleerd.                                                                             |   |             |
| Τ4  | Juiste aanroep-URL<br>De webapplicatie roept de TVS-authenticatiepagina aan via<br>de URL die wordt genoemd in de metadata van TVS (voor<br>SAML). De aanroep moet rechtstreeks plaatsvinden, dus<br>zonder tussenkomst van andere URL's of domeinen (dus<br>zonder forwarding of redirects).                                                                                                    |   |             |

| Τ5 | Redirect binnen domein<br>De gebruiker wordt bij het inloggen geredirect naar de<br>inlogpagina van de authenticatiedienst en na succesvolle<br>authenticatie naar een pagina binnen hetzelfde domein. Dit<br>geldt ook bij niet-succesvolle authenticatie of bij annuleren.<br>De redirects moet plaatsvinden zonder tussenkomst van<br>andere URL's of domeinen (dus zonder forwarding of<br>redirects). |  |
|----|----------------------------------------------------------------------------------------------------|--|
|    | <ul> <li>Voorbeeld van stapsgewijze flow zoals toegestaan:</li> <li>https://webpagina.nl/inloggenvoordigid</li> <li>https://www.digid.nl/inloggen</li> <li>https://webpagina.nl/ingelogd</li> </ul>                                                                                                    |  |
|    | <ul> <li>Voorbeeld van stapsgewijze flow zoals ook toegestaan:</li> <li>https://webpagina.nl/inloggenvoordigid of<br/>https://inloggen.webpagina.nl/</li> <li>https://www.digid.nl/inloggen</li> <li>https://ingelogd.webpagina.nl/</li> </ul>                                                                                                    |  |
|    | <ul> <li>Niet toegestaan is:</li> <li>https://webpagina.nl/inloggenvoordigid</li> <li>https://anderepagina.nl</li> <li>https://www.digid.nl/inloggen</li> <li>https://webpagina.nl/ingelogd</li> </ul>                                                                                                    |  |
| Τ6 | <b>De authenticatie slaagt</b><br>Het authenticatieproces verloopt conform de<br>koppelvlakspecificaties. De gebruiker kan inloggen en de<br>dienstaanbieder ontvangt na een succesvolle authenticatie<br>een reactie van de authenticatiedienst.                                                                                                    |  |
| Τ7 | <b>Betrouwbaarheidsniveaus correct afgehandeld</b><br>De Afnemer bepaalt het minimale betrouwbaarheidsniveau.<br>De burger mag altijd op een hoger niveau inloggen.                                                                                                    |  |
|    | Bijvoorbeeld:                                                                                                    |  |
|    | <ul> <li>De Afnemer vereist niveau Laag met een tweede<br/>factor: de gebruiker kan inloggen met Laag met<br/>tweede factor, met Substantieel en met Hoog.</li> <li>De Afnemer vereist niveau Substantieel: de<br/>gebruiker kan inloggen met Substantieel en met<br/>Hoog, maar niet met Laag.</li> </ul>                                                                                                 |  |

| Τ8  | <b>Uitlogmogelijkheid</b><br>Er dient vanaf het moment van inloggen met TVS en voor de<br>duur van de sessie op het scherm van Afnemer een<br>mogelijkheid getoond te worden om uit te loggen. Deze<br>uitlogmogelijkheid beëindigt de lopende sessie.                                                                                    |  |
|-----|----------------------------------------------------------------------------------------------------|--|
| Т9  | Sessieduur<br>Na het inloggen houdt de webapplicatie een sessie met de<br>Gebruiker bij. Na maximaal vijftien minuten inactiviteit<br>verloopt de sessie. Bij uitloggen of als alle actieve<br>browserschermen afgesloten worden, vervalt de sessie ook.                                                                                  |  |
| T10 | Automatisch uitloggen<br>Als na inloggen blijkt dat Afnemer de Gebruiker niet in<br>behandeling neemt of als de behandeling beëindigt, moet<br>dit direct aan de gebruiker worden gemeld en moet de<br>gebruiker worden uitgelogd.                                                                                                    |  |
| T11 | Navigatiekliks<br>Het inlogportaal van de authenticatiedienst of de TVS<br>Smartloginpagina moet met maximaal 2 navigatie kliks<br>benaderbaar zijn.<br>Voorbeeld:<br>Homepage -> Patiëntenportaal -> Inlogpagina<br>authenticatiedienst (of TVS Smartlogin)                                                                              |  |
| T12 | Geen meerdere inlogknoppen<br>Bij gebruik van de TVS Smartloginfunctionaliteit mag er maar<br>één inlogknop aanwezig zijn die direct doorverwijst naar de<br>TVS Smartloginpagina. Deze knop mag alleen het geschreven<br>woord "inloggen" bevatten. Naast deze knop mogen er wel<br>inlogknoppen aanwezig zijn voor eigen inlogmiddelen. |  |

## 2.4 DigiD en DigiD Machtigen

De volgende controles zijn alleen van toepassing op aansluitingen waarbij de authenticatiediensten DigiD en/of DigiD Machtigen zijn geactiveerd.

| Nr. | Testcriterium                                                                                                    | ✓ | Toelichting |
|-----|----------------------------------------------------------------------------------------------------|---|-------------|
| L1  | <ul> <li>Beveiligingsrichtlijnen</li> <li>Op het systeem met DigiD en/of Machtigen toegang, moet de Norm ICT-beveiligingsassessments DigiD worden toegepast.</li> <li>Op de webapplicatie moeten de ICT beveiligingsrichtlijnen van de NCSC worden toegepast.</li> <li>Op de app moeten de ICT-beveiligingsrichtlijnen van de NCSC worden toegepast.</li> <li>U past de basismaatregelen cybersecurity van de NCSC toe.</li> </ul>                                                                                                    |   |             |
| L2  | <ul> <li>Geen propagatie of afgeleide of verlengde toegang</li> <li>De persoonsgegevens, zoals vermeld in het Besluit verwerking persoonsgegevens GDI, hoofdstuk 3, artikel 6 en 7, die na een succesvolle authenticatie met DigiD of Machtigen beschikbaar komen voor Afnemer en/of Gebruiker, mogen alleen worden gebruikt tijdens die sessie. Indien Gebruiker daarna (op een later tijdstip) deze gegevens of een afgeleide vorm daarvan hergebruikt in hetzelfde of een ander systeem, mag dit alleen:         <ul> <li>als Gebruiker zich opnieuw authentiseert op tenminste hetzelfde gewenste</li> <li>Betrouwbaarheidsniveau van de dienst volgens de aansluitvoorwaarden; en als het systeem voldoet aan de beveiligingsrichtlijnen van DigiD.</li> </ul> </li> </ul> |   |             |
| L3  | <ul> <li>Schrijfwijze</li> <li>DigiD wordt aan elkaar geschreven met twee<br/>hoofdletters 'D'. Schrijf 'DigiD' in plaats van<br/>bijvoorbeeld 'de DigiD'.</li> <li>Schrijf DigiD en Machtigen na elkaar met een spatie<br/>ertussen: 'DigiD Machtigen'</li> </ul>                                                                                                    |   |             |

| L4 | Naam van de BSN- gerechtigde organisatie<br>Bij de inlogmogelijkheid met (de link of knop naar) DigiD of<br>Machtigen staat de naam van de BSN-gerechtigde Afnemer<br>zoals deze is geregistreerd in de Autorisatielijst BSN-<br>gerechtigden (ALB) van de RvIG. Dit mag niet de naam zijn van<br>de verwerker of van de softwareleverancier.<br>Indien u aansluit in de rol van een DVA vanuit het MedMij-<br>stelsel moet er op de landingspagina duidelijk vermeld staan<br>bij welke zorgaanbieder de persoon inlogt. Deze naam komt<br>overeen met de naam van de zorgaanbieder op de inlogpagina<br>van de authenticatiedienst. |  |
|----|----------------------------------------------------------------------------------------------------|--|
| L5 | <ul> <li>Betrouwbare verbinding</li> <li>De inlogpagina van Afnemer met (de link naar) DigiD staat op<br/>een .nl domein met DNSSEC en is beveiligd met een geldig<br/>TLS-certificaat.</li> <li>De URL van het hoofd- en eventuele subdomein mogen geen<br/>verwijzingen naar DigiD bevatten, zoals: digi-d, digi.d, d.igi.d,<br/>diegiedee.</li> </ul>                                                                                                    |  |
| L6 | Logo<br>Bij iedere doorverwijzing naar DigiD voor authenticatie toont<br>u als dienstverlener het logo van DigiD en de tekst inloggen of<br>inloggen als gemachtigde. Download dit logo in <u>de Toolkit</u><br>DigiD en DigiD Machtigen. Naast het logo geeft u een link die<br>doorverwijst naar het inlogscherm van DigiD.DigiDOp de pagina <u>Stijlhandleiding aansluiten Toegang</u> vindt u<br>voorbeelden en vereisten voor het weergeven van<br>inlogknoppen binnen het domein Toegang. Deze checklist<br>helpt u met DigiD, Machtigen maar bijvoorbeeld ook met<br>eIDAS, eHerkenning, ouderlijk gezag en bewindvoering.     |  |
|    | Bij het gebruik van TVS Smartloginpagina vervalt deze vereiste<br>aangezien het DigiD logo al op deze pagina aanwezig is.                                                                                                    |  |
| L7 | Logo App<br>Bij het implementeren van een aansluiting op een mobiele<br>app wordt op elke plek waar naar DigiD verwezen wordt voor<br>authenticatie dit DigiD-logo gebruikt.                                                                                                    |  |

|    | Dit logo is te downloaden in de <u>Toolkit DigiD en DigiD</u><br><u>Machtigen</u> . Minimale afmeting is 20x20 pixels, gangbaar is<br>100x100 pixels.<br>Bij het gebruik van TVS Smartloginpagina vervalt deze vereiste<br>aangezien het DigiD logo al op deze pagina aanwezig is.                                                                                                    |  |
|----|----------------------------------------------------------------------------------------------------|--|
| L8 | <b>Logo DigiD Machtigen</b><br>Er bestaat geen logo voor Machtigen. Nergens gebruikt<br>Afnemer een zelfgemaakt logo voor Machtigen.                                                                                                    |  |
| L9 | Foutmelding DigiD<br>Indien DigiD een resultcode teruggeeft aan de webapplicatie<br>(met uitzondering van SAML-statuscodes "Authnfailed" en<br>"Succes") bevat de pagina die wordt getoond de letterlijke<br>foutmelding:<br>"Inloggen bij deze organisatie is niet gelukt. Probeert u het<br>later nog een keer. Lukt het nog steeds niet? Log in bij Mijn<br>DigiD. Zo controleert u of uw DigiD goed werkt. Mogelijk is er<br>een storing bij de organisatie waar u inlogt."<br>De lokale sessie is hierna beëindigd, een gebruiker dient<br>opnieuw in te loggen. |  |

### 2.5 eTD diensten

De volgende controles\* zijn uitsluitend van toepassing op aansluitingen waarbij de authenticatiediensten vanuit het eTD-stelsel, zoals eHerkenning en eIDAS, geactiveerd zijn.

| Nr. | Testcriterium                                                                                                    | ✓ | Toelichting |
|-----|----------------------------------------------------------------------------------------------------|---|-------------|
| E1  | <ul> <li>Beveiligingsrichtlijnen</li> <li>Op de webapplicatie moeten de ICT<br/>beveiligingsrichtlijnen van de NCSC worden toegepast.</li> <li>Op de app moeten de ICT-beveiligingsrichtlijnen van<br/>de NCSC worden toegepast.</li> </ul>                                                                                                    |   |             |
|     | U past de <u>basismaatregelen cybersecurity van de NCSC</u> toe.                                                                                                    |   |             |
| E2  | <ul> <li>Logo eHerkenning Dit logo moet in de volgende situaties worden geplaatst: <ul> <li>Op webpagina's waar de gebruiker moet inloggen met een eHerkenning inlogmiddel.</li> <li>Op webpagina's die meerdere formulieren of diensten met eHerkenning aanbieden (let op: het logo hoeft dan niet per formulier te worden getoond). <li>Op webpagina's waar de gebruiker zowel met eHerkenning als DigiD kan inloggen.</li> <li>Op webpagina's waar eHerkenning wordt toegelicht. Bij incidentele uitingen, zoals nieuwsberichten, is dit niet noodzakelijk </li> <li>Bij het gebruik van TVS Smartloginpagina vervalt deze vereiste</li> </li></ul></li></ul> |   |             |
|     | aangezien het logo al op deze pagina aanwezig is.                                                                                                    |   |             |
| E3  | Betrouwbaarheidsniveau<br>U geeft aan met welk betrouwbaarheidsniveau uw<br>klanten moeten inloggen. Hiervoor gebruikt u de vignetten<br>betrouwbaarheidsniveaus.<br>CH / 27 CH / 24 CH / 37 CH / 4<br>Opmerking: bij gebruik van de TVS Smartloginpagina vervalt<br>deze vereiste                                                                                                    |   |             |
| E4  | Kernboodschap<br>De volgende kernboodschap staat op uw website:<br>Meer zekerheid over uw online identiteit, daarom gebruiken wij<br>eHerkenning. Met eHerkenning identificeert u zich veilig en<br>eenvoudig online. Het grote gemak is dat u met eHerkenning bij<br>meerdere organisaties kunt inloggen. U hoeft dus minder<br>wachtwoorden te onthouden. Veilig, makkelijk en betrouwbaar. Ga<br>voor meer informatie naar <u>www.eherkenning.nl</u> .                                                                                                    |   |             |

| Richtlijnen voor de dienstencatalogus<br>In de volgende stappen staan de verplichtingen en adviezen omtrent het invullen van de<br>benodigde velden voor de dienstencatalogus |                                                                                                    |                 |                                      |  |  |
|----------------------------------------------------------------------------------------------------|----------------------------------------------------------------------------------------------------|-----------------|--------------------------------------|--|--|
| E5                                                                                                    | Naam dienstverlener<br>U dient een correcte, voor uw gebruikers te begrijpen naam in<br>te vullen van uw organisatie. Deze naam wordt op volgende<br>wijze getoond op het inlogscherm van eHerkenning:<br>U wilt inloggen bij <dienstverlenernaam><br/>Bijvoorbeeld:<br/>• U wilt inloggen bij Kamer van Koophandel</dienstverlenernaam>                                                                                                    |                 |                                      |  |  |
| E6                                                                                                    | <ul> <li>Naam webdienst</li> <li>U dient een correcte naam van uw dienst in te vullen die<br/>duidelijk en te begrijpen is voor uw gebruikers en<br/>overeenkomt met de naam van uw dienst op uw website.</li> <li>De dienstnaam moet een werkwoord bevatten en een<br/>omschrijving van het 'wat' gebruikers kunnen<br/>doen. Dienst: <werkwoord> + <wat gebruikers<br="" kunnen="" uw="">doen&gt;</wat></werkwoord></li> <li>Bijvoorbeeld: <ul> <li>Aanvragen parkeervergunning</li> <li>Melding doen openbare ruimte</li> </ul> </li> </ul>                                                                                                    |                 |                                      |  |  |
| E7                                                                                                    | <ul> <li>Dienstomschrijving</li> <li>U dient een correcte beschrijving in te vullen van<br/>wie, wat, waar kan doen met deze dienst. Daarbij is<br/>'wie' nooit 'u', maar een onderneming of<br/>organisatie, vaak in een bepaalde sector.<br/>Dienstomschrijving: <wie doen?="" kan="" waar="" wat=""></wie></li> <li>Bijvoorbeeld:</li> <li>Een onderneming kan aanvragen doen voor<br/>omgevingsvergunningen en watervergunningen.<br/>Daarnaast kunnen diverse meldingsformulieren<br/>worden ingediend. Ook kan een vergunningcheck<br/>worden gedaan om te zien of een vergunning of<br/>melding nodig is.</li> <li>De dienstomschrijving mag niet bevatten: <ul> <li>het benodigde betrouwbaarheidsniveau;</li> <li>het websiteadres;</li> <li>de naam van de dienstverlener</li> </ul> </li> </ul> |                 |                                      |  |  |
| E8                                                                                                    | URL beschrijving webdienst<br>U dient een webadres op te geven van de plaats waar de<br>beschrijving van uw dienst op uw website staat of<br>waar de dienst al publiek beschikbaar is                                                                                                    |                 |                                      |  |  |
| *De volledige                                                                                                    | richtlinen kunt u vinden op de handleidingen- en ondersteuningspaging van eHerkenning: https://www.eherkenning.nl/nl/voor-dienstverleners                                                                                                    | <br>/aansluiter | <br>n/handleidinaen-en-ondersteunina |  |  |

÷.